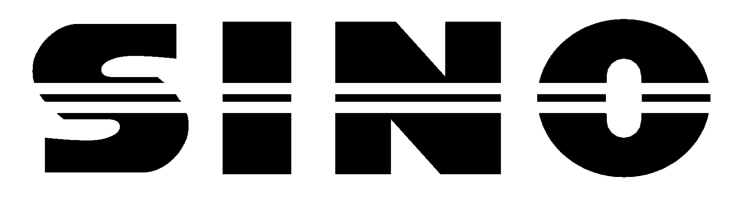

# Устройство цифровой индикации SDS3

### Руководство оператора

### ОАО «СтанкоМашКомплекс» г. Тверь (4822) 521-521, 620-620

V1.02

- Размножение данного руководства, включая частичное запрещено
- Право на внесение изменений сохраняется
- Этот документ является переводом руководству по эксплуатации и должен рассматриваться совместно с англоязычным вариантом, с приоритетом последнего.
- По всем вопросам и замечаниям обращаться по контактным телефонам или еmail: <u>mike@stankomach.com</u>

### SINO

### Устройство цифровой индикации SDS3 Руководство по эксплуатации Предисловие

Предприятие GUANGZHOU LOC SHUN CNC EQUIPMENT LTD, специализирующееся на производстве устройств цифровой индикации, представляет новый продукт - систему УЦИ SDS3-1. Устройство цифровой индикации способно отображать величину динамического смещения и прецизионное контролировать измерение И считывание, используя интуиционистскую логику, выполняя достоверные измерения, заслуживающие доверия, на высокой скорости. Кроме того, наша система полная система функций, которую отличает простота установки и простота управления. Установка системы на обычном станке позволяет значительно оптимизировать точность и эффективность обработки. Мы постарались максимально оптимизировать использование интерфейса управления станком. Пользователь способен в максимально короткое время овладеть навыками работы с данным оборудованием благодаря удобству управления.

Sino – совместное предприятие, производящее и устанавливающее УЦИ на станках в Италии. Компания гарантирует максимальную простоту в управлении и наилучшее качество. Наслаждайтесь удобством управления и превосходным качеством нашего оборудования, простотой обслуживания.

Продукция компании отвечает всем требованиям комиссии по безопасности Евросоюза и Международной Комиссии по качеству и стандартам, ISO 9001; экспорт всегда составлял приоритетное направление наших торговых операций. Благодарим Вас за приобретение оборудования нашей компании!

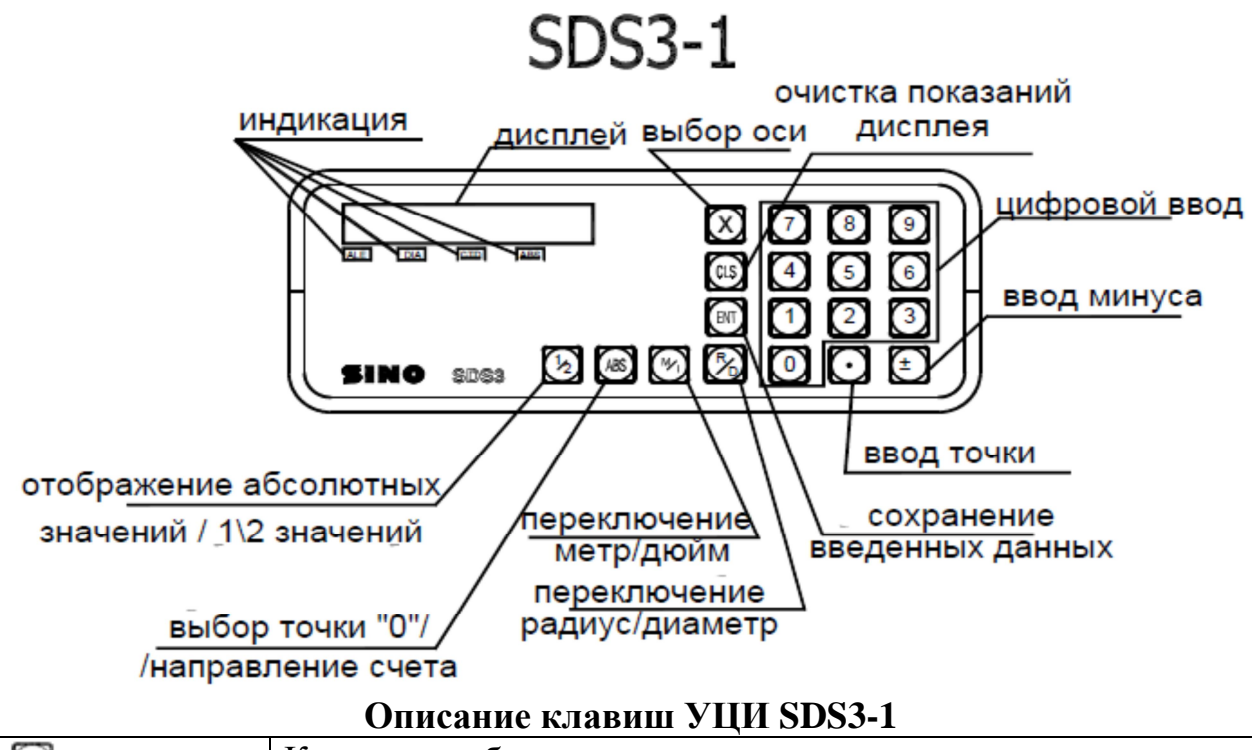

| ×       | Клавиши выбора оси                                                                 |
|---------|------------------------------------------------------------------------------------|
| 01234   | Клавиши ввода чисел                                                                |
| 56789   |                                                                                    |
| $\odot$ | Клавиши ввода десятичной точки                                                     |
| $\pm$   | Клавиши ввода символа плюс или минус                                               |
| ENT     | Клавиша ввода данных                                                               |
| CLS     | Клавиша очистки отображенного значения на ноль                                     |
|         | Клавиша расчета половины значения                                                  |
| ₩       | Клавиша перевода отображения координат от метрической к дюймовой системе и обратно |
| ABS     | Функциональная клавиша установки данных абсолютного нулевого положения             |
|         | Клавиша переключения отображения радиус/диаметр                                    |

#### А. Основные функции

#### 1. Запуск, самодиагностика

- Выбор напряжения питания, включение питания.
- Самодиагностика УЦИ.
- Самодиагностика завершена, ввод рабочего режима.

#### 2. Повторная установка разрешения

После выбора напряжения и перед вводом режима работы необходимо выполнить установку величины разрешения УЦИ.

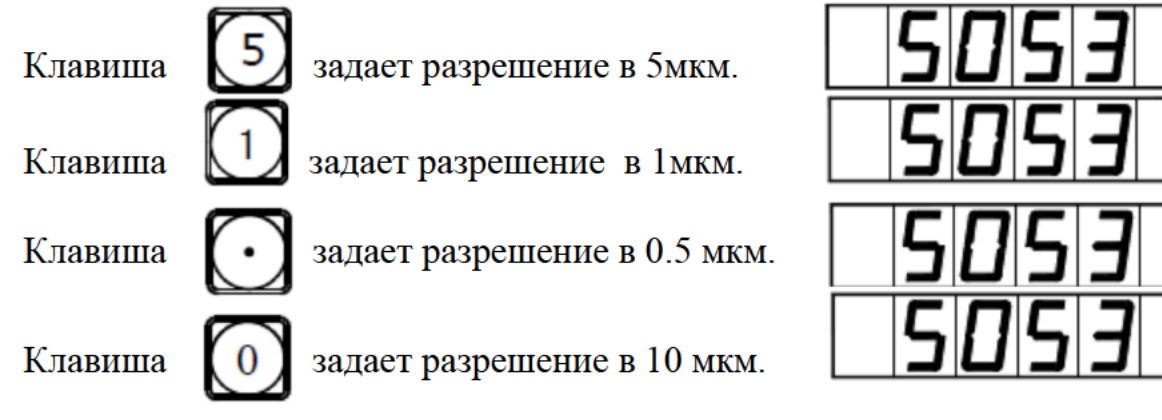

Примечание: Время самодиагностики и входа в рабочий режим – короткое.

Для входа в режим изменения разрешения нажмите клавишу и во время процесса самодиагностики. Запрещено выполнять сброс разрешения после входа в рабочий режим. Если Вы хотите повторно установить разрешение, вы можете перезапустить PC, а затем повторно установить разрешение.

 3. Сброс отображенного значения в ноль

 1
 Можно сбросить в ноль любую координату,

 возьмем в качестве примера отображение оси Х.

Клавиша 🕅 → 🤄

2

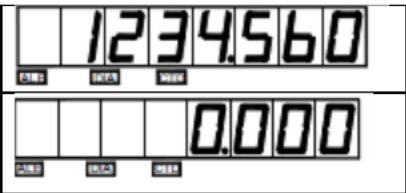

## 4. Данные предварительной настройки (установка текущей координаты)

| 1 | После завершения обработки отверстия А (см. рис.) положение заготовки было |       |
|---|----------------------------------------------------------------------------|-------|
| 1 | настроено. Далее должно обрабатываться                                     | A B C |
|   | отверстие В.                                                               |       |
| 2 | Выставите инструмент над отверстием А.                                     |       |
| 3 | Выберите клавишей ось, нажмите                                             |       |

#### SINO sds3 УЦИ Руководство оператора

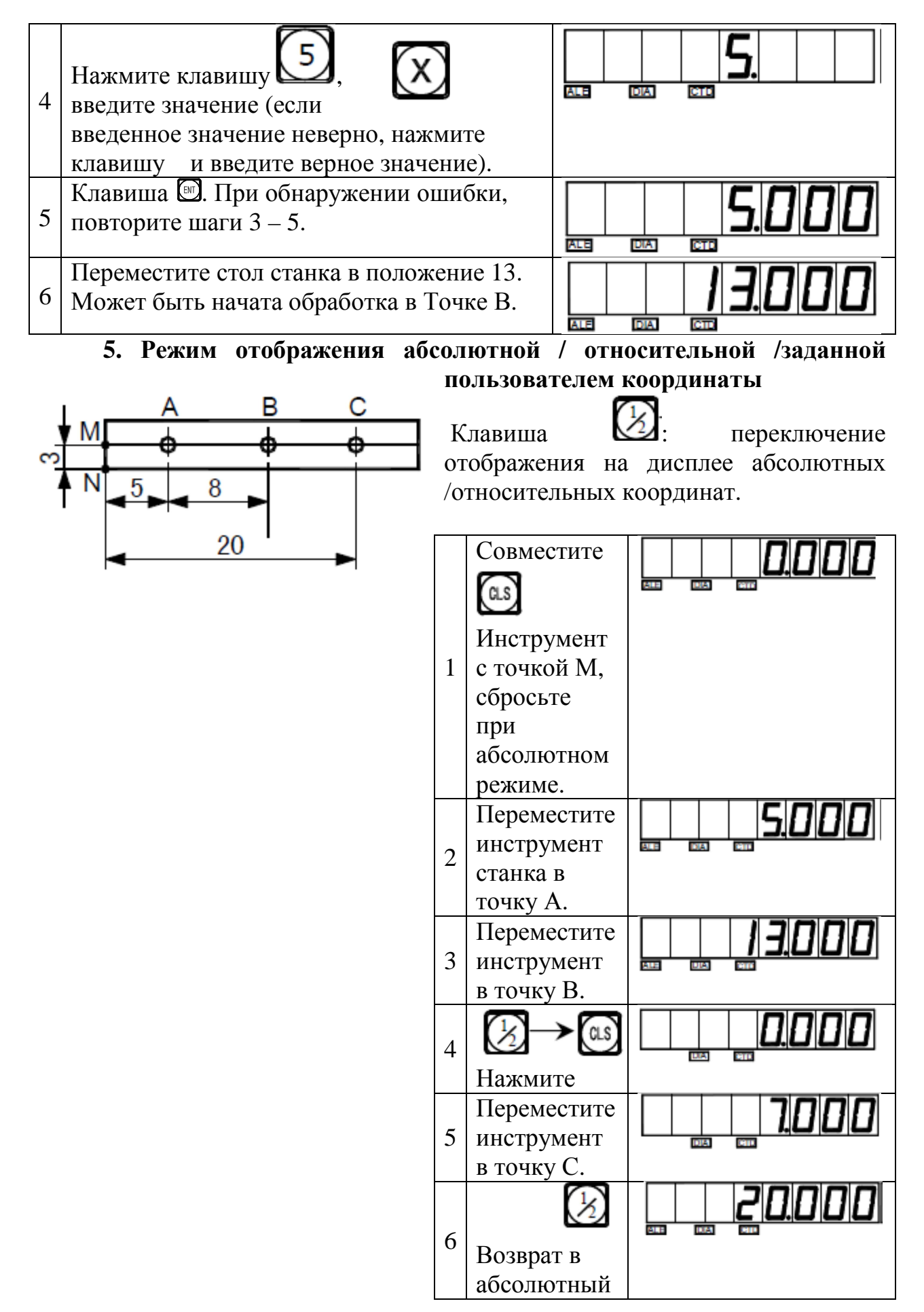

режим

**Внимание:** Сброс настройки в абсолютном и относительном режиме должен производиться отдельно. В абсолютном режиме отображения на экране сообщений отображается "ALE". В относительном режиме отображения на экране сообщений отображается "INC".

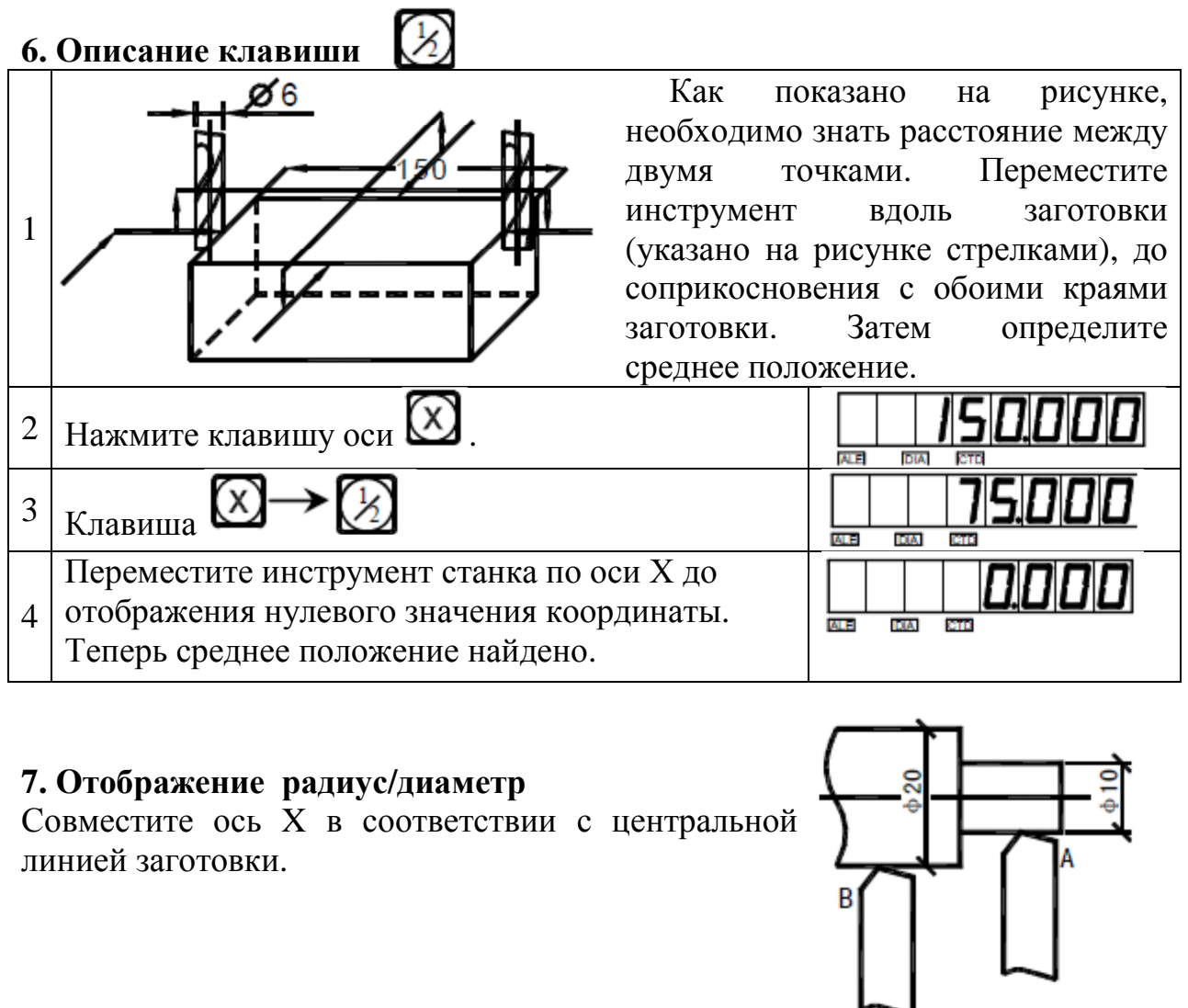

| 1 | Режущий инструмент на плоскости А.             |  |
|---|------------------------------------------------|--|
| 2 | Клавиша                                        |  |
| 3 | Переместите режущий инструмент на плоскости В. |  |
| 4 | Клавиша 🗵 → 🗭                                  |  |

**Внимание**: Активация надписи "DIA" – отображение для радиуса, либо для диаметра.

## 8. "М/І" (метрическая /дюймовая система) преобразование отображения

При нажатии на клавишу, размер, отображенный в метрической системе /дюймовой системе, преобразуется один в другой.

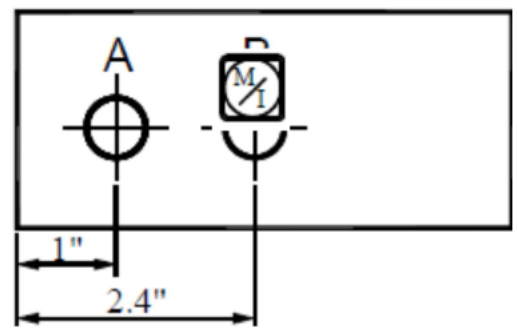

| 1 | Первичное отображение – в метрической системе,<br>желательно отображение в дюймовой системе. |  |
|---|----------------------------------------------------------------------------------------------|--|
| 2 | Клавиша                                                                                      |  |
| 3 | Переместите стол станка к отверстию В.                                                       |  |
| 4 | Введите режим обработки отверстия В.                                                         |  |
| 5 | Клавиша                                                                                      |  |

#### 9. Выбор направления счета по убыванию (-) /по возрастанию (+)

| При нажатии клавиш 🏵 → 🗟 , а также клавиш «+» и «-» |                                                                                                    |  |  |
|-----------------------------------------------------|----------------------------------------------------------------------------------------------------|--|--|
| выполняется преобразование направления счета.       |                                                                                                    |  |  |
| 1                                                   | Установите направление по оси X для значения «100.000»                                                       |  |  |
| 2                                                   | При появлении на экране сообщений «ALE»<br>выполните перемещение на 10 мм в<br>положительном (+) направлении |  |  |
| 3                                                   | Нажмите                                                                                                    |  |  |

**Внимание**: При индикации на экране «СТD» выполняется перемещение в отрицательном (-) направлении. При положительном (+) направлении отображения «СTD» нет.

## 10. Поиск абсолютной контрольной отметки/абсолютных данных предварительной настройки нулевого положения

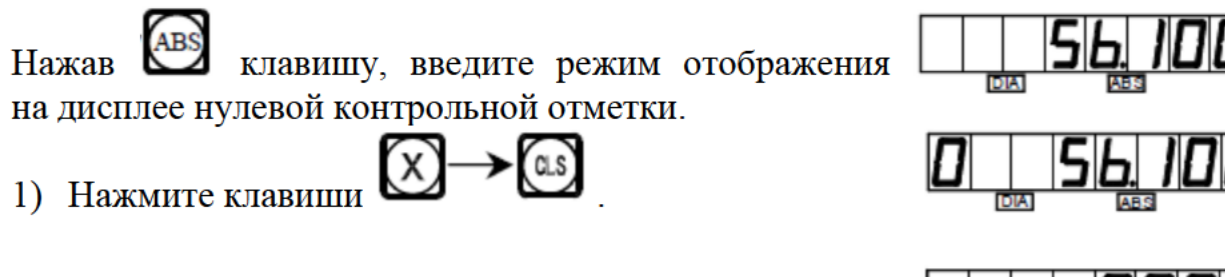

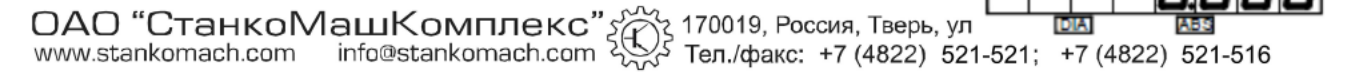

2) Переместите стол станка. При этом «О» во второй позиции справа исчезает и начинается отсчет с «0». Это означает, что была найдена абсолютная контрольная отметка. Переместите стол станка В противоположном направлении. Когда на экране отобразится «0.000», это и будет обозначать абсолютную контрольную отметку для нуля.

Внимание: В режиме поиска абсолютной контрольной отметки при возврате в ноль не будет работать (не будет активен) абсолютный/инкрементный режим отображения на дисплее. Отображение на дисплее сообщения «ABS» означает вход в режим абсолютной контрольной отметки. Неактивный «ABS» - абсолютный/инкрементный режим дисплея.

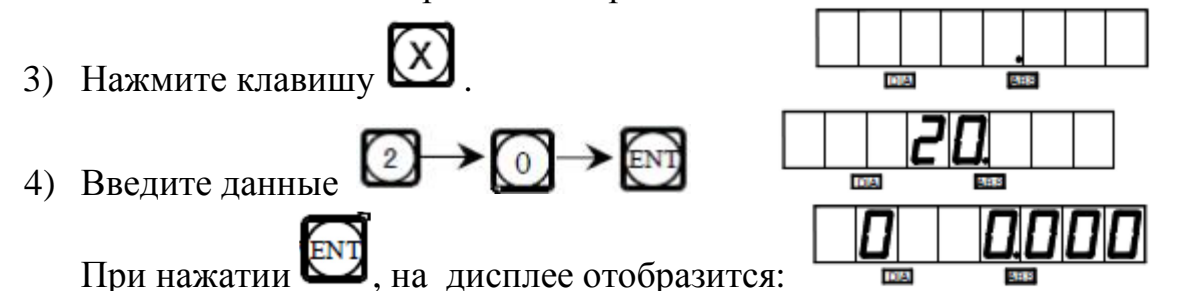

Переместите измерительное устройство (SCALES?), когда оно находится в «абсолютном референтном положении» в ноль; при этом «О» во втором положении справа исчезает. Счет начнется с предварительно установленных данных.

#### 11. Линейная компенсация погрешности

Функция линейной компенсации погрешности используется для выполнения линейной коррекции системной ошибки измерительной системы.

Поправочный коэффициент S=(L-L')/(L/1000) мм/м

L - фактически измеренная длина (мм)

L'- отображенное значение на УЦИ (мм)

S - фактический коэффициент (мм/м), "+" означает, что фактическая длина больше, "-" означает, что фактическая длина меньше.

Диапазон коррекции: -1.500 мм/м ÷ +1.500 мм/м.

Пример: Фактическая измеренная длина стола станка -1000 MM, индицируемая величина на УЦИ – 999.98 мм.

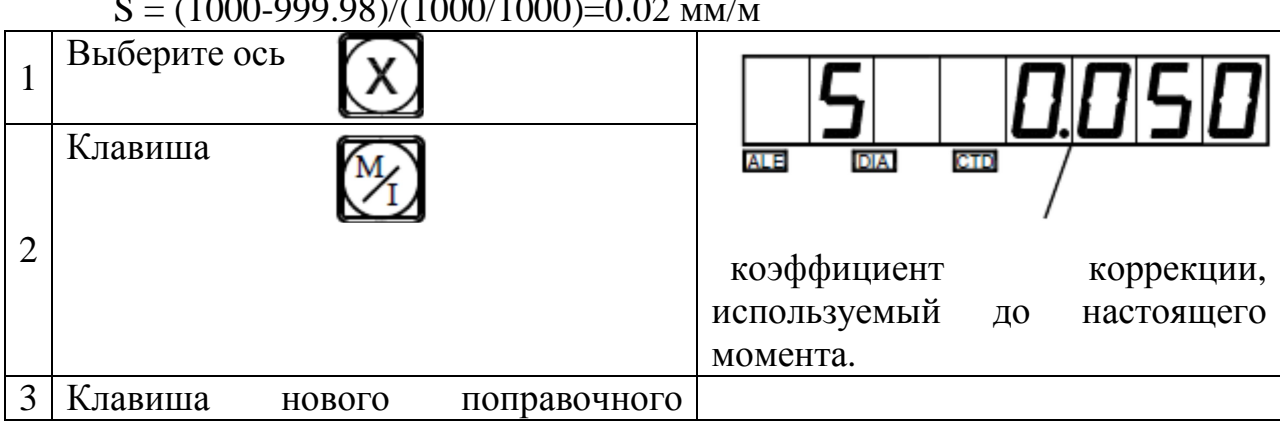

S = (1000-999.98)/(1000/1000)=0.02 мм/м

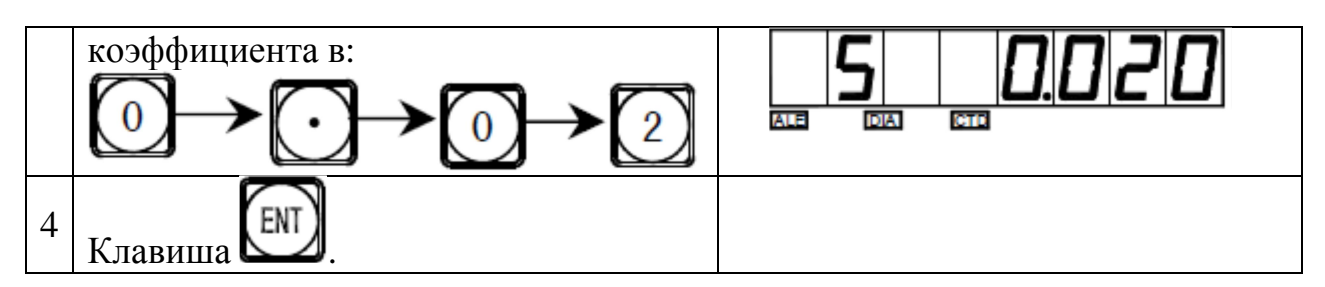

Внимание: Коррекция линейной ошибки может выполняться как в абсолютном режиме отображения (окно сообщений отображает «ALE»), так и в относительном режиме отображения (окно сообщений отображает «INC»).

#### 12. Энергонезависимая память

Во время обработки заготовки могут произойти аварийные отключения питания или необходимые временные отключения. Перед каждым отключением УЦИ автоматически сохранит в памяти рабочее состояние (рабочий режим каждой оси, отображаемые данные и коэффициент коррекции линейной ошибки). При каждом включении станка УЦИ вернется к своему рабочему состоянию, которое было перед случаем отключения после самодиагностики, значение, индицируемое перед отключением, восстановится, можно продолжать обработку.

## Функция фильтрации выходных сигналов (для шлифовальной модели УЦИ)

Функция цифрового фильтра:

В процессе шлифования показания на дисплее УЦИ быстро меняются из-за колебаний шлифовального станка, что создает трудности для оператора. Специальное УЦИ для шлифовального станка SDS3-1 имеет функцию цифрового фильтра, он задерживает значение УЦИ во время вибрации шлифовального станка.

Оператор может использовать функцию цифрового фильтра следующим образом:

| 1 | Ввод функции цифрового фильтра.<br>Клавиша            |  |
|---|-------------------------------------------------------|--|
| 2 | Клавиша 🖾 для выхода из функции<br>цифрового фильтра. |  |

Внимание: после ввода функции цифрового фильтра отображение данных на дисплее будет более стабильным и неизменным. В режиме данной функции пользователи не могут устанавливать (задавать) данные в других функциях и режимах.

#### Приложение.

#### I. Что необходимо знать пользователю:

- 1. Необходимо бережно обращаться с УЦИ.
- 2. Корпус УЦИ должен быть надежно заземлен.
- 3. Выбор напряжения: AC 80B 260B 50Гц 60Гц
- 4. Потребляемая мощность: 25ВА.
- 5. Рабочая температура: 0°С 45°С.
- 6. Температура хранения оборудования: -30 °C 70°C.
- 7. Относительная влажность: <90% (20±5°С).
- 8. Вес: 3.2 кг.
- 9. Помещение, в котором установлено УЦИ не должно содержать агрессивных газов.
- 10. Число координат: 1 координата.
- 11. Дисплей: 7 цифр с символами + и -.
- 12. Умножение частоты (Разделение сигналов по частоте): 4Х.
- 13. Допустимый входной сигнал: прямоугольная волна TTL.
- 14. Допустимая частота входного сигнала: ≤5 МГц.
- 15. Разрешение длины: 5мкм, 1мкм.
- 16. Рабочая клавиатура: герметичная панель с сенсорными клавишами.
- 17. Оптическая линейка: апертура дифракционной решетки: 0.02мм; напряжение: +5В; сигнал: прямоугольные сигналы TTL посылаются из двух каналов с разностью фаз в 90° (с сигналом исходного положения); ток: 50мА (точность: ±3 мкм, ± 5 мкм,±10 мкм).

| J                                          |                                                                                                    |                                                                                                    |  |
|--------------------------------------------|----------------------------------------------------------------------------------------------------|----------------------------------------------------------------------------------------------------|--|
| Признак<br>неисправности                   | Возможная причина<br>неисправности                                                                                                  | Способ устранения                                                                                                    |  |
|                                            | <ol> <li>Проверьте подсоединение к<br/>источнику питания.</li> <li>Выключен переключатель<br/>мощности.</li> </ol>                  | <ol> <li>Проверьте проводку<br/>для подвода питания,<br/>затем включите<br/>электроснабжение.</li> <li>Включите<br/>переключатель</li> </ol> |  |
| УЦИ не отображает<br>значения              | 3. Используется неправильное<br>входное напряжение,<br>потребляемое от сети.                                                        | электропитания.<br>3. Входное напряжение,<br>потребляемой от сети,<br>должно быть в                                                          |  |
|                                            | <ol> <li>Короткое замыкание источника<br/>электропитания внутри<br/>измерительной линейки.</li> </ol>                               | пределах 60 – 260В.<br>4. Отсоедините<br>штепсель<br>измерительной<br>линейки.                                                               |  |
| Корпус УЦИ<br>находится под<br>напряжением | <ol> <li>Плохое заземление корпуса<br/>станка и УЦИ.</li> <li>Утечка тока из источника<br/>электропитания 220В на землю.</li> </ol> | <ol> <li>Хорошо заземлите<br/>корпус станка и УЦИ.</li> <li>Проверьте источник<br/>электропитания 220В.</li> </ol>                           |  |

II. Неисправности и способы их устранения

| Одна из осей УЦИ<br>не не отображает<br>изменение позиции<br>при перемещении<br>рабочего органа | 1. При выключенном питании<br>поменять местами разъемы от<br>измерительных линеек входящие<br>в УЦИ, затем включите и<br>проследите, нет ли вычисления.                          | <ol> <li>Если появилось<br/>нормальная индикация         <ul> <li>проблема вызвана<br/>неисправностью<br/>измерительной<br/>линейки.</li> <li>Если нормальной<br/>индикации нет –<br/>проблема вызвана<br/>неисправностью УЦИ.</li> </ul> </li> </ol> |
|-------------------------------------------------------------------------------------------------|----------------------------------------------------------------------------------------------------|----------------------------------------------------------------------------------------------------|
|                                                                                                 | 2. УЦИ находится в какой-либо специальной функции.                                                                                                    | <ol> <li>Выйдите из<br/>специальной функции</li> </ol>                                                                                                    |
|                                                                                                 | <ol> <li>Измерительная линейка вышла<br/>из используемого диапазона<br/>длины, считывающая головка<br/>неисправна.</li> </ol>                                                    | <ol> <li>Отремонтируйте<br/>измерительную<br/>линейку.</li> </ol>                                                                                                    |
|                                                                                                 | 2. Считывающая головка<br>измерительной линейки трется о<br>корпуса линейки, накопилась<br>алюминиевая стружка.                                                                  | <ol> <li>Ремонтируйте<br/>измерительную<br/>линейку.</li> </ol>                                                                                                    |
| Измерительная<br>линейка считает<br>неправильно,                                                | <ol> <li>Слишком большой зазор<br/>между считывающей головкой<br/>измерительной линейки и<br/>корпусом линейки.</li> </ol>                                                       | <ol> <li>Ремонтируйте<br/>измерительную<br/>линейку.</li> </ol>                                                                                                    |
| рабочее расстояние<br>отличается от<br>фактического.                                            | 4. Металлорукав измерительной<br>линейки (переходники, кабель,<br>соединители) обожжены,<br>пережаты, повреждены, что<br>может вызвать замыкание или<br>разрыв внутренних цепей. | 4. Ремонтируйте<br>измерительную<br>линейку.                                                                                                    |
|                                                                                                 | 5. Время службы измерительной<br>линейки слишком велико,<br>некоторые внутренние части или<br>компоненты работают<br>неисправно.                                                 | 5. Ремонтируйте<br>измерительную<br>линейку.                                                                                                    |
|                                                                                                 | <ol> <li>Каретка измерительной<br/>линейки отделена от шара.</li> </ol>                                                                                                    | <ol> <li>Ремонтируйте<br/>измерительную<br/>линейку.</li> </ol>                                                                                                    |
| Измерительная<br>линейка<br>высчитывает<br>нерегулярно.                                         | 2. Износ части измерительного<br>устройства – из считывающей<br>головки или корпуса линейки<br>выпадают мелкие части.                                                            | 2. Отремонтируйте<br>измерительную<br>линейку.                                                                                                    |
|                                                                                                 | 3. Грязь на некоторых частях внутри измерительной линейки, закрываются риски.                                                                                                    | <ol> <li>Отремонтируйте<br/>измерительную<br/>линейку.</li> </ol>                                                                                                    |

#### SINO sds3 УЦИ Руководство оператора

|                                                          | <ol> <li>Недостаточная эластичность<br/>стального провода внутри<br/>считывающей головки<br/>измерительной линейки.</li> </ol>                                     | 4.Отремонтируйте<br>измерительную<br>линейку.                                        |
|----------------------------------------------------------|----------------------------------------------------------------------------------------------------|--------------------------------------------------------------------------------------|
|                                                          | <ol> <li>Нестандартная установка<br/>линейки.</li> </ol>                                                                                                    | <ol> <li>Повторно<br/>установите<br/>линейку,<br/>установите<br/>уровень.</li> </ol> |
| Вычисления<br>линейки<br>недостоверны (не<br>выполняется | <ol> <li>Слишком длительный<br/>период использования.</li> <li>Вибрация станка приводит<br/>к разжиму винта на<br/>считывающей головке или<br/>линейке.</li> </ol> | 2.Затяните зажим крепежного винта.                                                   |
| возврат в ноль).                                         | 3. Нарушена точность станка.                                                                                                    | <ol> <li>Проверьте и<br/>откорректируйте<br/>точность.</li> </ol>                    |
|                                                          | <ol> <li>Разрешение УЦИ не<br/>соответствует разрешению<br/>линейки.</li> </ol>                                                                                    | 4.Повторно установите<br>разрешение УЦИ.                                             |

#### III. Элементы конфигурации

Данные оптические линейки и УЦИ являются высокотехнологической продукцией, которая объединяет фотоэлектронную технологию, высокоточную механику, микроэлектронику и компьютерную технологию и специальной профессиональной Заказчик без подготовки Т.Д. И квалификации не должен проводить ремонт данной системы. Структура УЦИ следующая:

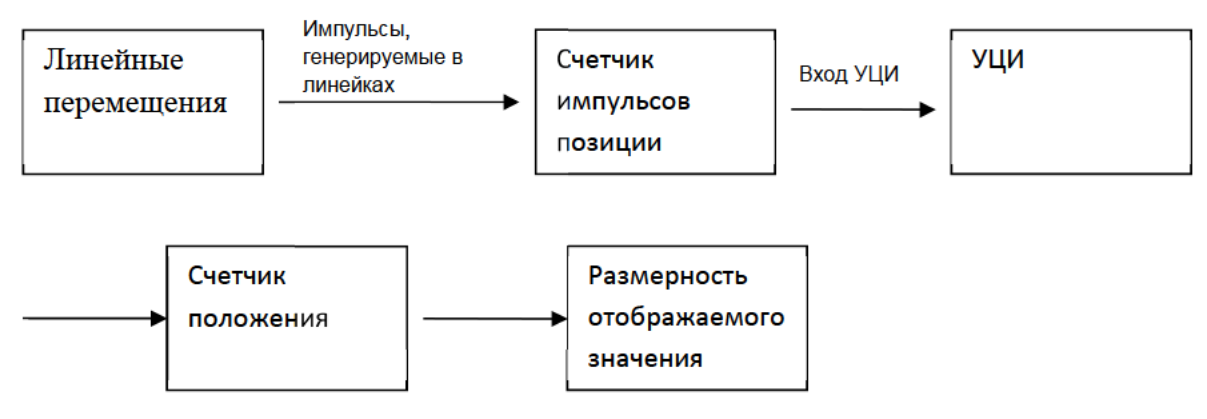

Оборудование данной серии является электронным оборудованием для высокоточного измерения. Другими словами, оборудование характеризуется быстротой отклика и высокой точностью разрешения.

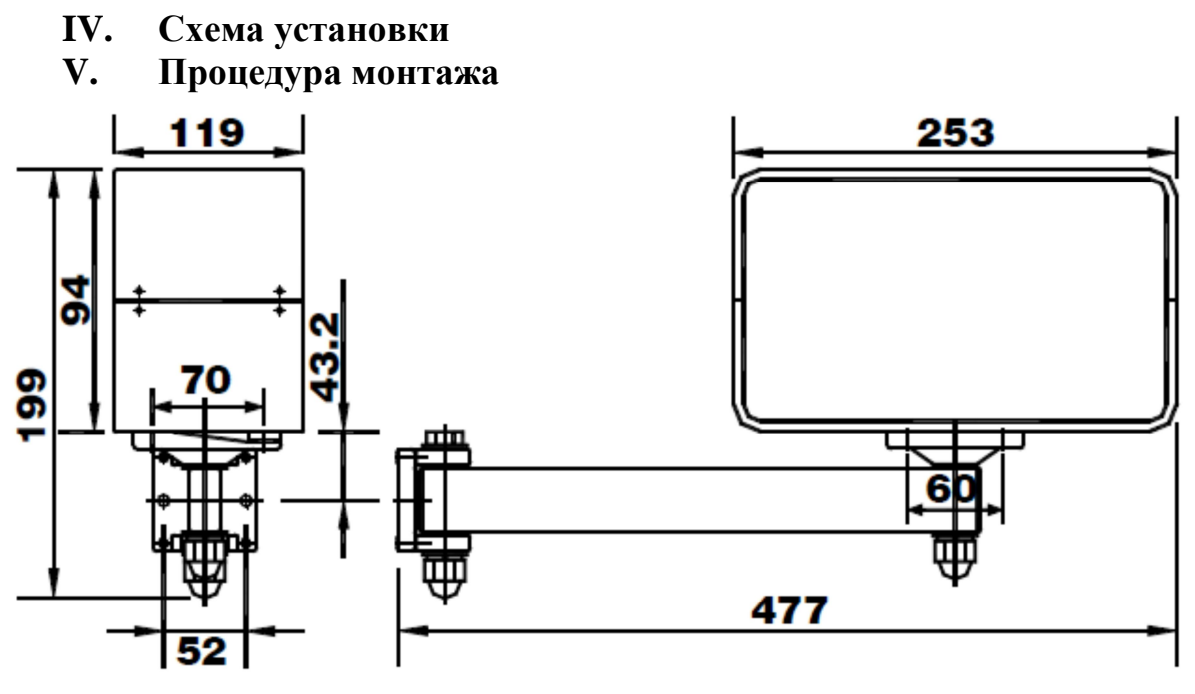

- 1. УЦИ серии SDS.
- 2. Проводка для подвода электроэнергии.
- 3. Руководство по эксплуатации.
- 4. Заверенная копия сертификата.
- 5. Пылезащитный кожух.

#### Уважаемый Пользователь!

Компания изготовитель гарантирует пользователю бесплатное обслуживание оборудования в течение одного года с момента его продажи.

Ремонт оборудования выполняется за отдельную плату в случае:

- окончания гарантийного срока;
- повреждения оборудования вследствие несоблюдения требований эксплуатации, технического обслуживания и хранения;
- повреждений, вызванных доступом лиц, не имеющих специального разрешения и не имеющих соответствующей квалификации для осуществления ремонта станка;
- обслуживания оборудования персоналом, не имеющим соответствующего допуска к работе.
- повреждения оборудования по причине возникновения непреодолимых обстоятельств (сил).